### **RXCamLink 1.0.1**

#### **Table of Contents**

1. Features

- 2. Getting Start
- 3. Add and delete device
- 4. Live video monitor
- 5. Remote Playback
- <u>6. Recording streaming</u>
- 7. Video snapshot
- 8. Change mode
- 9. PTZ control

RXCamLink is a free CCTV application, develope for work with DVRs.

### Features

Here follow the main features of the application:

- Live audio/video streaming of up to 16 channels
- Remote Search and Playback
- Local Playback
- PTZ function
- Snapshot and Video capture
- Multiple devices supported

### **Getting Start**

- Connect your iPhone to the internet using 3G or WIFI.
- Launch application you will brought to RXCamLink main menu

| No SIM 🔶 | 12:30 PM        | 100% 🛃 |
|----------|-----------------|--------|
|          | MENU            |        |
|          | Live View       |        |
| Ì        | Remote Playback |        |
|          | Record Playback |        |
|          | Image View      |        |
|          | Device Manager  |        |
|          | Help            |        |
|          |                 |        |
|          |                 |        |
|          |                 |        |

# Add and delete device

Device manager allow you add or delete device, and also modify device properties. Tab "Device Manager" on Main Menu to open this interface as below

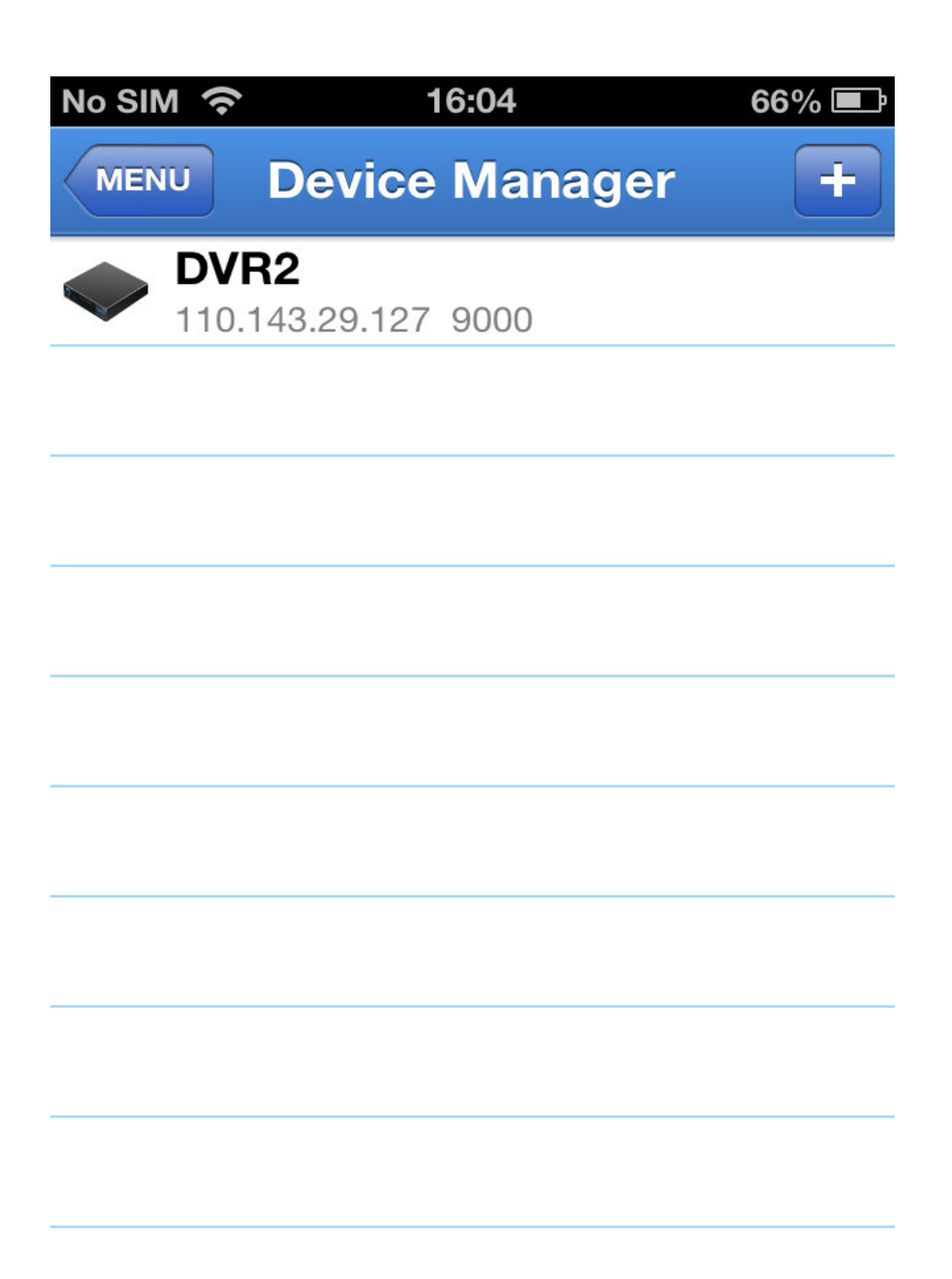

To add a new device, click "+" button at the top right, then you can input the device name,login type: address(ip or domain name) and device ID, port, user name and password etc. The Channels property can be retrieved form device.

| No SIM 奈           | 12:24     | 84% 💻 |  |  |
|--------------------|-----------|-------|--|--|
| Device Manager     | Device    | Save  |  |  |
| Name               | DVR2      |       |  |  |
| Login Type         | IP/DOMAIN | >     |  |  |
| Address            |           |       |  |  |
| <b>Client Port</b> | 9000      |       |  |  |
|                    |           |       |  |  |
| User Name          | admin     |       |  |  |
| Password           |           |       |  |  |
|                    |           |       |  |  |
| Channels           | 8         |       |  |  |
| Disconnected       |           |       |  |  |

| No SIM 奈       | 12:24     | 84% 💻 |  |  |
|----------------|-----------|-------|--|--|
| Device Manager | Device    | Save  |  |  |
| Name           | DVR2      |       |  |  |
| Login Type     | Device ID | >     |  |  |
| Device ID      |           |       |  |  |
| Client Port    | 9000      |       |  |  |
|                |           |       |  |  |
| User Name      | admin     |       |  |  |
| Password       |           |       |  |  |
|                |           |       |  |  |
| Channels       | 8         |       |  |  |
| Disconnected   |           |       |  |  |

To delete a device from list, swipe the device name you want to delete, then tap the delete button next to the device name.

# Live video monitor

Tab Live Monitor on Main Menu will bring up Live interface, which provides stream video, record, snapshot and PTZ, etc.

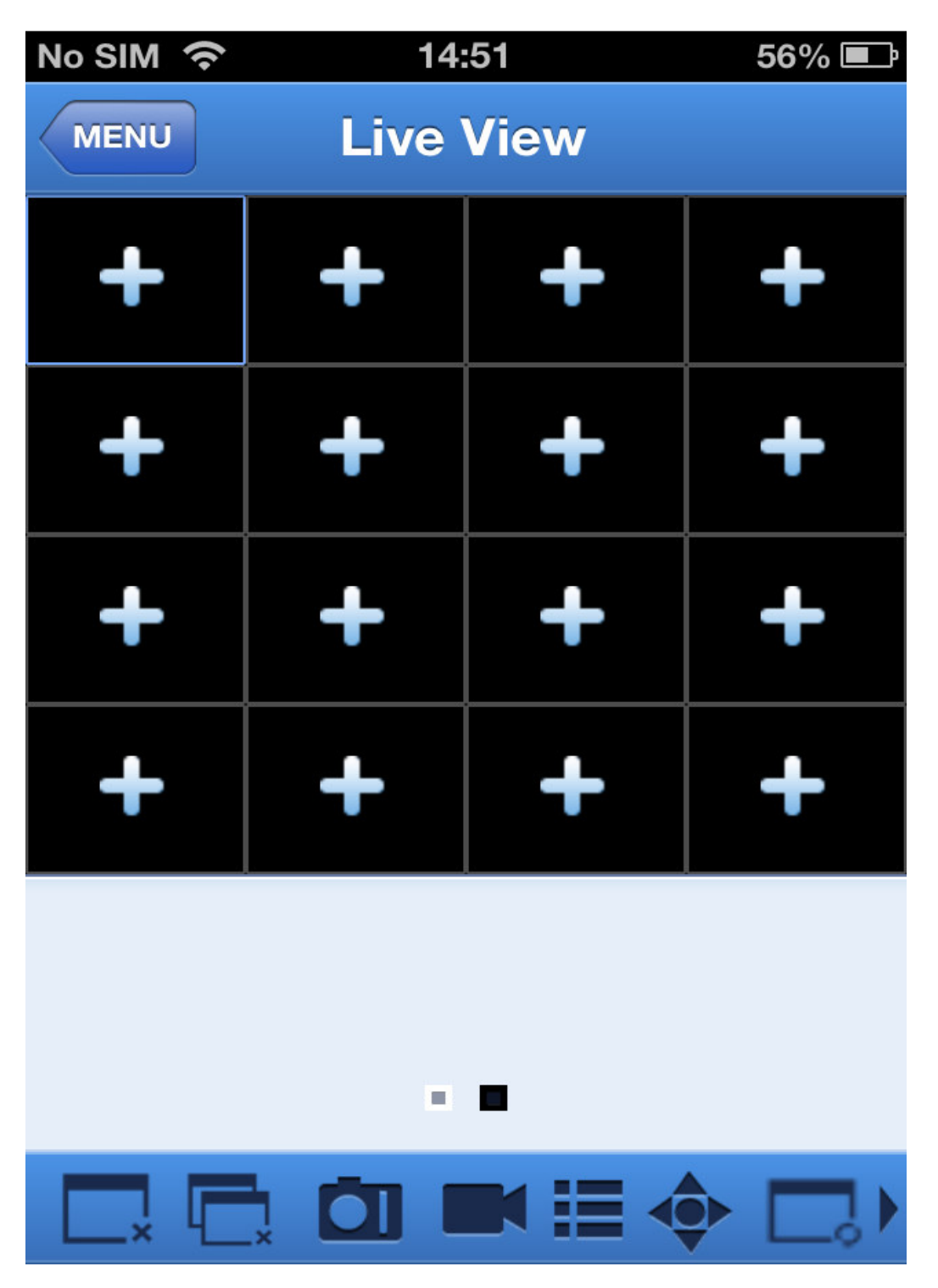

1. Open a device

Tab to open device list as below, then select one of devices in the list, will open all channels of it automatically.

| No SIM 🔶         | 16:04                       | 66% 🔳 |
|------------------|-----------------------------|-------|
| Live View        |                             |       |
| <b>DVF</b> 110.1 | <b>82</b><br>43.29.127 9000 |       |
|                  |                             |       |
|                  |                             |       |
|                  |                             |       |
|                  |                             |       |
|                  |                             |       |
|                  |                             |       |
|                  |                             |       |
|                  |                             |       |
|                  |                             |       |
|                  |                             |       |

#### 2. Open a channel

Tab Cross button on one of the view window will enter channel list window, then select one channel to open on the previous window.

| No SIM                 | <b>?</b> 14:52                   | 56% 💷 |
|------------------------|----------------------------------|-------|
| Live Vie               |                                  |       |
| <b>D</b> <sup>11</sup> | <b>VR2</b><br>0.143.29.127 9000  |       |
|                        | Channel 01                       |       |
|                        | Channel 02                       |       |
|                        | Channel 03                       |       |
|                        | Channel 04                       |       |
|                        | Channel 05                       |       |
|                        | Channel 06                       |       |
|                        | Channel 07                       |       |
|                        | Channel 08                       |       |
|                        | Observal 00                      |       |
| Close one              | channel when viewing live video. |       |

Close all channels when viewing live video.

# **Remote Playback**

Tab Remote Playback on Main Menu will show the playback entry. you will be able to play one channel of remote device after 2 steps.

| No SIM | No SIM 奈 14:51 56%   |     |       |     |     | 6% 💷 |
|--------|----------------------|-----|-------|-----|-----|------|
| MEN    | MENU Remote Playback |     |       |     |     |      |
|        |                      | Mar | rch 2 | 014 |     |      |
| Sun    | Mon                  | Tue | Wed   | Thu | Fri | Sat  |
|        |                      |     |       |     |     | 1    |
| 2      | 3                    | 4   | 5     | 6   | 7   | 8    |
| 9      | 10                   | 11  | 12    | 13  | 14  | 15   |
| 16     | 17                   | 18  | 19    | 20  | 21  | 22   |
| 23     | 24                   | 25  | 26    | 27  | 28  | 29   |
| 30     | 31                   |     |       |     |     |      |
|        |                      |     |       |     |     |      |

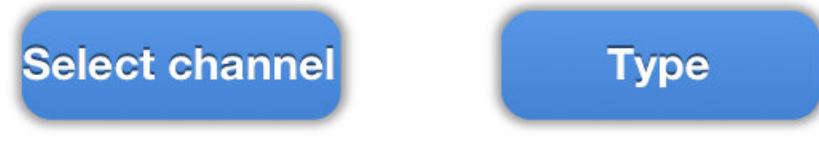

1. Select one channel

Tab Select channel button to open device list as below, then select one channle of device in the list.

| No SIM      | <b>?</b> 14:52            | 56% 🔳 |
|-------------|---------------------------|-------|
| Remote      | e Playback                |       |
| <b>O</b> 17 | VR2<br>10.143.29.127 9000 |       |
|             | Channel 01                |       |
|             | Channel 02                |       |
|             | Channel 03                |       |
|             | Channel 04                |       |
|             | Channel 05                |       |
|             | Channel 06                |       |
|             | Channel 07                |       |
|             | Channel 08                |       |
| -           | Observal 00               |       |

2. Select date

When you have selected channel, all the date with record will be mark-on dot. Just tap the date to playback one day record.

| No SIM 奈 15:46       |     |     |       | 56  | 6% 🛃 |     |
|----------------------|-----|-----|-------|-----|------|-----|
| MENU Remote Playback |     |     |       |     |      |     |
|                      |     | Mai | rch 2 | 014 |      |     |
| Sun                  | Mon | Tue | Wed   | Thu | Fri  | Sat |
|                      |     |     |       |     |      | 1   |
| 2                    | 3   | 4   | 5     | 6   | 7    | 8   |
| 9                    | 10  | 11  | 12    | 13  | 14   | 15  |
| 16                   | 17  | 18  | 19    | 20  | 21   | 22  |
| 23                   | 24  | 25  | 26    | 27  | 28   | 29  |
| 30                   | 31  |     |       |     |      |     |
|                      |     |     |       |     |      |     |

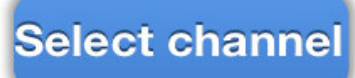

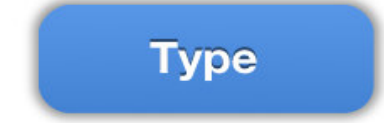

### **Recording streaming**

You can record streaming when viewing live video. Tap and then tap channel label on the bottom panel to start recording.

It will keep recording on live page after start record, and can only record the channels which are viewing. Recording will stop if you close the channel or leave live page.

| No SIM 奈 | 14:       | :51   | 56% 💷 |  |  |
|----------|-----------|-------|-------|--|--|
| MENU     | Live View |       |       |  |  |
| +        | +         | +     | +     |  |  |
| +        | +         | +     | +     |  |  |
| +        | +         | +     | +     |  |  |
| +        | +         | +     | +     |  |  |
| 1 2      | 3 4       | 5 6   | 7 8   |  |  |
| 9 10     | 11 12     | 13 14 | 15 16 |  |  |
| hide     |           |       |       |  |  |

# Video snapshot

On live monitoring, Tap will show up 5 label on bottom panel, then you can take snapshots by tap the labels.

| No SIM 奈       | 14:51 56% 💷 |       |       |  |  |
|----------------|-------------|-------|-------|--|--|
| MENU Live View |             |       |       |  |  |
| +              | +           | +     | +     |  |  |
| +              | +           | +     | +     |  |  |
| +              | +           | +     | +     |  |  |
| +              | +           | +     | +     |  |  |
| 1 2            | 3 4         | 5 6   | 7 8   |  |  |
| 9 10           | 11 12       | 13 14 | 15 16 |  |  |
|                |             |       |       |  |  |
| hide           |             |       |       |  |  |

# **Change Mode**

Live display mode is display as default selected channel of the device.

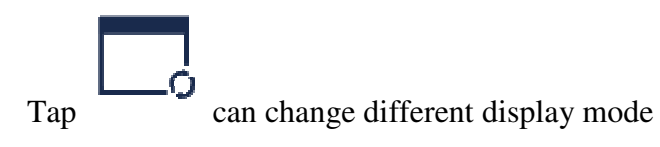

| No SIM ᅙ | 14:  | :51       | 56% 💷 |  |  |  |
|----------|------|-----------|-------|--|--|--|
| MENU     | Live | Live View |       |  |  |  |
| +        | +    | +         | +     |  |  |  |
| +        | +    | +         | +     |  |  |  |
| +        | +    | +         | +     |  |  |  |
| +        | +    | +         | +     |  |  |  |
|          |      |           |       |  |  |  |
|          |      |           |       |  |  |  |
|          |      |           |       |  |  |  |

# **PTZ control**

PTZ is Pan-Tilt-Zoom and reflects the movement options of the camera. Tap to open PTZ mode, it will bring up PTZ control buttons on the bottom of live page.

| No SIM 🔶 | 14:  | :51  | 56% 💷      |  |
|----------|------|------|------------|--|
| MENU     | Live | View |            |  |
| +        | +    | +    | +          |  |
| +        | +    | +    | +          |  |
| +        | +    | +    | +          |  |
| +        | +    | +    | +          |  |
|          | •    | •    | 0          |  |
| < ▼      |      | •••  | $\bigcirc$ |  |
|          |      |      |            |  |

You need to Maximize a camera window and open PTZ mode to control the camera. Tab Arrows on the side of camera window to control camera move side to side or up and down. And other control buttons allow you to do Zoom, Force, Iris, PTZ speed and Preset, etc. As shown in the follow figures.

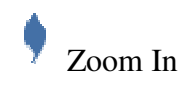

Zoom Out

Focus In

O<sub>Iris In</sub>

**O**Iris Out

**P**reset

PTZ Speed